# 2 e wa Chee wa คู่มือการใช้งานระบบ RMS

ระบบการเงิน

#### ระบบการเงิน

เจ้าหน้าที่งานการเงิน จับเก็บข้อมูลสถานะการชำระเงินในแต่ละภาคเรียน ของนักเรียน เพื่อใช้สำหรับการตรวจสอบและรายงานแก่ครูที่ปรึกษาได้

| ระบบ<br>្ថ្<br>สำหรับเว | การเงิน<br>(ระบบบังค์กกรชาระ) คังเครข้อมูลกรชาระเงิน<br>จ้าหน้าที่ ระชบบการเงิน |                                                                                |         |                                                            |   |                                                 |
|-------------------------|---------------------------------------------------------------------------------|--------------------------------------------------------------------------------|---------|------------------------------------------------------------|---|-------------------------------------------------|
|                         | [ระบบบันทึกการข่างะ] ระบบบันทึกการข่าระเงินราย<br>กลุ่ม                         | (ระบบข่าระเงิน) ตั้งค่าการข่าระเงินค่าลงทะเบียน<br>จำแนกตามกลุ่ม และปีการศึกษา | <u></u> | (ระบบปาระเงิน) ตั้งค่า ประเภท / กลุ่มเงิน ค่าลง<br>ทะเบียน | - | [ระบบข่าระเงิน] ตั้งค่าการข่าระเงินค่าลงทะเบียน |
| 10                      | [ระบบบันทึกการข่าระ] บันทึกการข่าระเงินราย<br>บุคคล                             | [ระบบบันทึกการป่าระ] ตั้งค่าการป่าระเงินในแต่ละ<br>ภาคเรียน 1                  |         | [ระบบบันทึกการชำระ] น่าเข้าข้อมูลการชำระเงิน<br>2          | & | [ระบบบันทึกการข่าระ] แจ้งเดือนครูที่ปรึกษา      |
|                         |                                                                                 |                                                                                |         |                                                            |   |                                                 |

การใช้งานของระบบการเงินจะมีอยู่ทั้งหมด 2 ส่วนด้วยกัน ดังนี้

# <u>ส่วนที่ 1 การตั้งค่าการชำระเงินในแต่ละภาคเรียน</u>

เจ้าหน้าที่การเงินสามารถตั้งค่าการชำระเงินในแต่ละภาคเรียนได้โดยการคลิกที่เมนู ระบบการเงิน >> ตั้งค่าการชำระเงินในแต่ละภาคเรียน

| [ระบบบันทึกการชำระ]     | ตั้งค่าการชำระเงินในเ | ต่ละภาคเรียน                                                                     | - ¢ē                    |
|-------------------------|-----------------------|----------------------------------------------------------------------------------|-------------------------|
| กรุณาเลือกภาคเรียน/ปีกา | ารศึกษา               | 2/2560                                                                           | •                       |
| จำนวนข้อมูลในภาคเรียน : |                       | 1                                                                                | ٣                       |
|                         |                       |                                                                                  | เลือก บทเลิก            |
| รายละเอียดแต่ละข้อมูล   | เริ่มควะช่วย          | -                                                                                | เมื่อกดปุ่มบันทึกข้อมูล |
| บยมูด N I.              | 601431 III 614        | ปันทึกข้อมูล                                                                     | ข้อความสีแดงจะหายไป     |
|                         |                       | *** กรุณาคลิกปุ่มบันทึกข้อมูลเพื่อยืนยันจำนวนข้อมูลที่งานการเงินจะบันทึกลงในระบบ |                         |

เลือกจำนวนการชำระเงินในแต่ละภาคเรียน และระบุรายละเอียดการชำระเงินในแต่ละครั้ง เมื่อทำการเลือกจำนวนการชำระเงินและภาคเรียนเสร็จแล้วให้กดปุ่ม **บันทึกข้อมูล** สีเขียวด้านล่าง เมื่อทำการกดปุ่มบันทึกเรียบร้อยแล้วข้อความสีแดงด้านล่างปุ่มกดบันทึกข้อมูลจะหายไปก็เท่ากับ ว่าเราได้ทำการบันทึกข้อมูลเป็นอันที่เรียบร้อยแล้ว

#### ระบบการเงิน

## <u>ส่วนที่ 2 การนำเข้าข้อมูลการชำระเงิน</u>

เจ้าหน้าที่การเงินสามารถนำเข้าข้อมูลนักเรียนที่ชำระเงินแล้ว โดยการเตรียมไฟล์ xls ที่ Save as เป็นไฟล์ csv ประกอบด้วย ฟิลด์ที่ต้องการ คือ

รหัสนักเรียน , วัน/เดือน/ปี , จำนวนเงิน , สถานะการชำระเงิน , หมายเหตุ ระบุข้อมูลให้ ถูกต้องลงในช่องต่างๆ และคลิกปุ่ม นำเข้าข้อมูล

## <u>วีธีการสร้างตารางใน Excel</u>

|   | A            | B            | C         | D                | E            |
|---|--------------|--------------|-----------|------------------|--------------|
| 1 | รทัสนักเรียน | วัน/เดือน/ปี | จำนวนเงิน | สถานะการชำระเงิน | หมายเหตุ     |
| 2 | 6022010001   | 23/04/2018   | 2000      | 1                | 1234         |
| 3 | 6022010002   | 23/04/2018   | 0         | 0                | ค้างชำระ     |
| 4 | 6022010003   | 23/04/2018   | 1000      | 0                | ชำระครึ่งนึง |
| 5 | 6022010004   | 23/04/2018   | 2000      | 1                | 1235         |
| 6 | 6022010005   | 23/04/2018   | 2000      | 1                | 1236         |
| 7 | 6022010006   | 23/04/2018   | 2000      | 1                | 1237         |

# รหัสนักเรียน : ใส่ช้อมูลให้ถูกต้อง

## วัน/เดือน/ปี : ใส่วันเวลาที่มีการชำระเงิน

จำนวนเงิน : หน่วยของเงิน ให้ใส่ เป็นตัวเลข เท่านั้น ห้ามใส่ , เช่น 2,000 ข้อมูลจะไม่ส่งเข้าระบบ สถานะการชำระเงิน : ให้ใส่ 1 กับ 0 | 1 คือชำระเงิน ครบแล้ว 0 คือ ค้างชำระหรือยังไม่ได้ชำระ หมายเหตุ : การลงระบุข้อมูลที่เกี่ยวกับการชำระเงิน เช่น เลขที่ใบเสร็จ

# การ Save as ไฟล์ เป็น .csv

ให้ทำการ Save as ไฟล์ ให้เป็นไฟล์ .xls เพื่อแก้ไขข้อมูลก่อน หลังจากนั้นก็ทำการ Save as อีกทีเพื่อทำการ Save ให้ เป็น ไฟล์ .csv

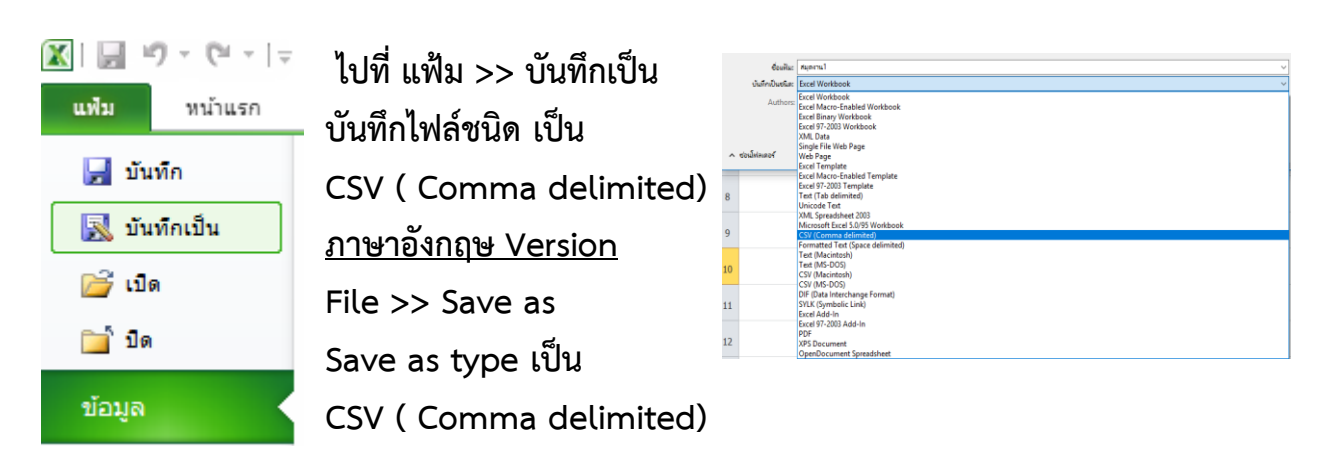

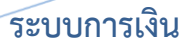

#### การนำเข้าข้อมูลการชำระเงิน

| [ระบบบันทึกการข่าระ] น่าเข้าข้อมูลการช่าระเงิน                           |                                          | - ‡≣          |
|--------------------------------------------------------------------------|------------------------------------------|---------------|
| กรุณาระบุฟิลด์ และ เลือกไฟล์ข้อมูลในการนำเข้า                            |                                          |               |
| รหัสนักเรียน :                                                           | ฟิลต์ 1                                  | •             |
| วันที่ :                                                                 | ฟัลต์ 2                                  | v             |
| สำนวนเงิน :                                                              | ฟัลต์ 3                                  | v             |
| สถานะการข่าระเงิน :                                                      | ฟิลต์ 4                                  | v             |
| หมายเหตุ/เลขที่ใบเสร็จ :                                                 | ฟิลต์ 5                                  | v             |
| * สถานะการชำระเงินหากข้อมูลในฟิลด์นี้เป็น 1 = ชำระครบแล้ว , 0 = ค้างชำระ | หรือยังไม่ปาระ                           |               |
| รูปแบบวัน/เวลา :                                                         | วัน/เดือน/ปี : 31/08/2011                | •             |
| หน่วยของเงิน :                                                           | ארע                                      | Ţ             |
| ข้อมูลเริ่มต้นที่บรรทัด :                                                | 2                                        | Ŧ             |
| ภาคเรียนเปิการศึกษา :                                                    | 2/2560<br>* อัตโนมัติ                    | ×             |
| ข้อมูลสำหรับ :                                                           |                                          | Ŧ             |
| ไฟล์ข้อมูล :                                                             | <mark>เลือกไฟล์</mark> ไม่ได้เลือกไฟล์โด |               |
|                                                                          |                                          | น่าเข้าข้อมูล |

\* ไฟล์ CSV หรือ TXT สำหรับนำเข้าข้อมูล รูปแบบ รหัสนักเรียน , วันเดือนปี , จำนวนเงิน , สถานะการข่าระเงิน

ระบุ ฟิลด์ ข้อมูลให้ถูกต้อง

รูปแบบวัน/เวลา เป็น วัน/เดือน/ปี

หน่วยของเงิน เปลี่ยนเป็น บาท

ข้อมูลเริ่มต้นที่บรรทัด ที่ 2 เพราะ บรรทัดที่ 1 คือหัวข้อของฟิลด์แต่ละหัวข้อ

เลือกภาคเรียน

แนบไฟล์ข้อมูลที่เป็นไฟล์ csv เท่านั้น แล้วกดนำเข้าข้อมูล

หมายเหตุ : การนำเข้าข้อมูลครั้งแรก การตั้งค่า สถานะ ฟิลด์ต่างๆ อยู่ยังคงอยู่เหมือนเดิมที่ เคยตั้งไว้